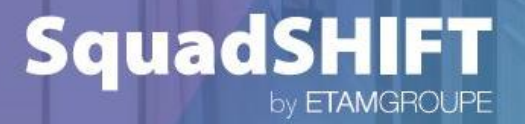

# UN MIX DE TALENTS, UN MATCH POUR L'EMPLOI ! QUICK START

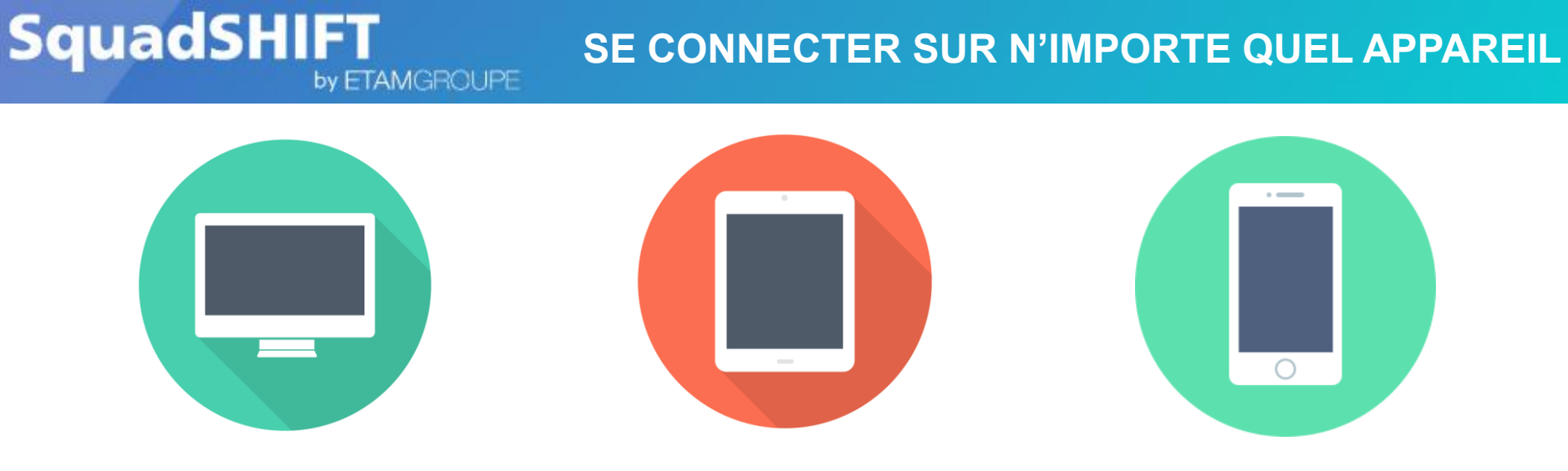

La plateforme SquadSHIFT est accessible gratuitement

quelque soit le type d'appareil utilisé (ordinateur, tablette, téléphone portable)

depuis votre navigateur internet en allant sur www.squadshift.com

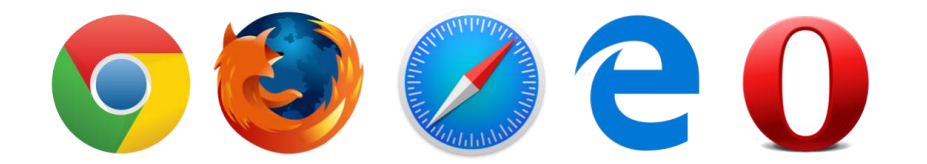

Une fois sur www.squadshift.com, il ne vous reste plus qu'à créer

votre compte utilisateur ! (cf. slide 6 « Première connexion »).

## **IPAD en magasin**

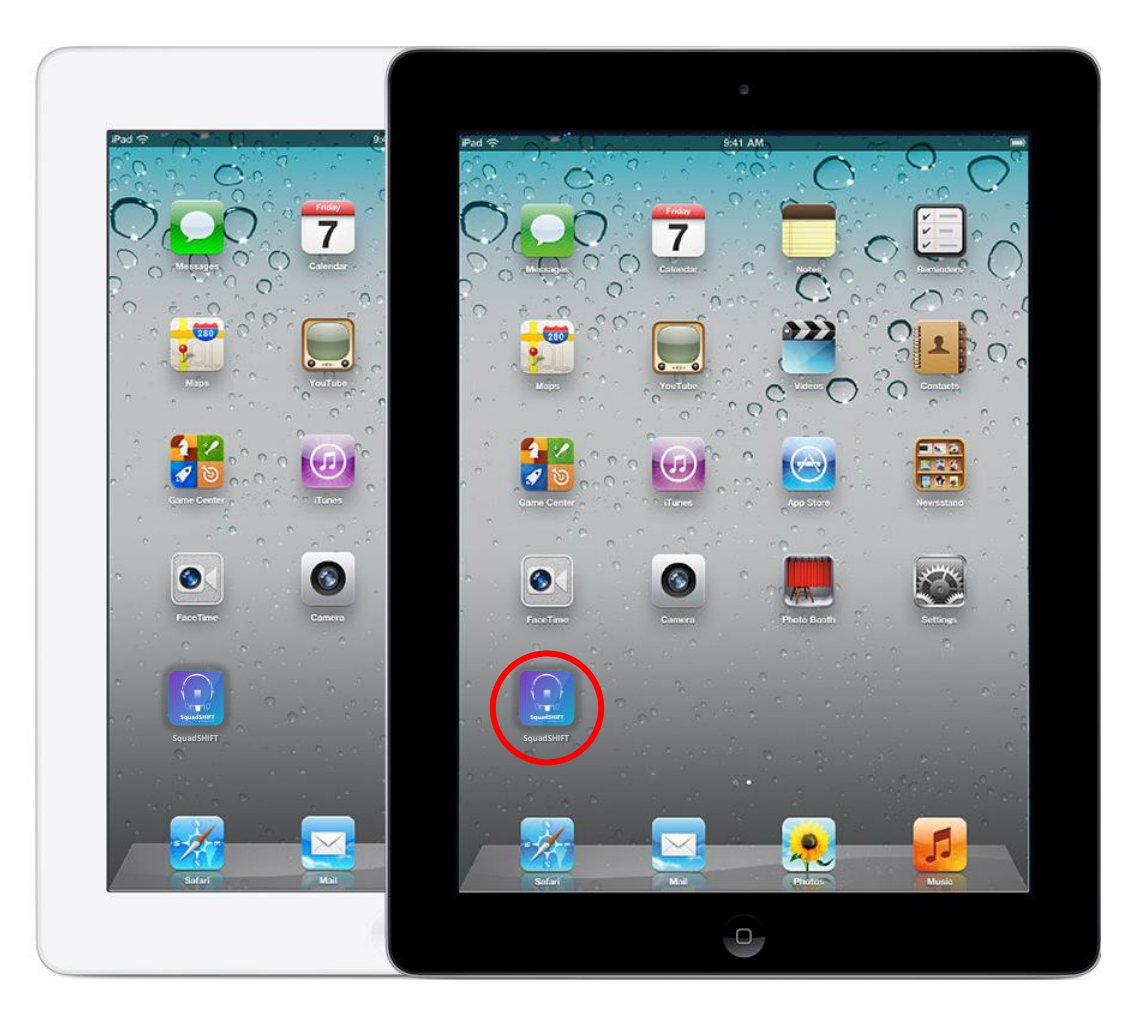

L'application SquadSHIFT est <u>déjà téléchargée sur les</u> <u>iPads en magasin</u>.

Vous n'avez donc plus qu'à créer votre compte utilisateur sur SquadSHIFT ! (cf. <u>slide 6</u> « Première connexion »).

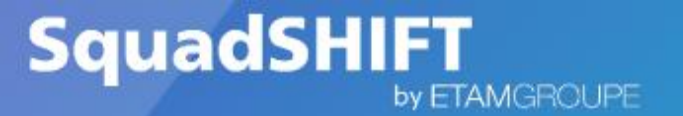

## ANDROID

- Je trouve l'appli directement sur Google Play;
- J'arrive directement sur la page de téléchargement SquadSHIFT de Google Play;
- Je crée mon compte sur SquadSHIFT (cf. <u>slide 6</u>).

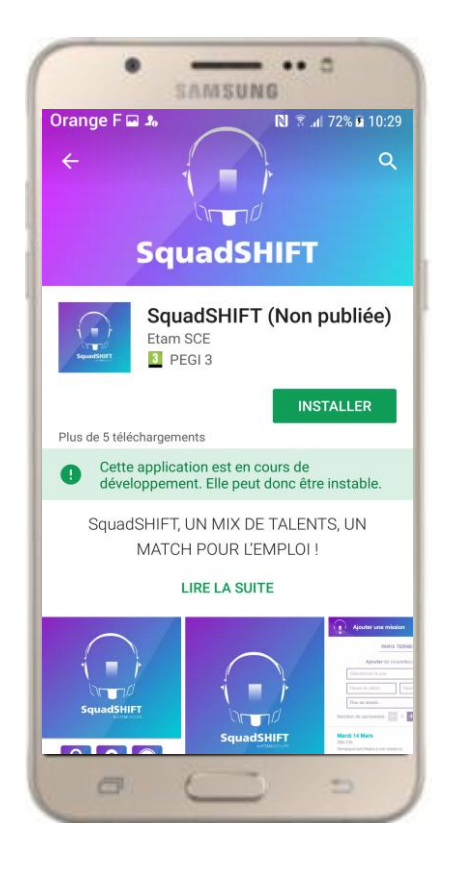

- Oups…l'appli n'est pas encore disponible sur l'Apple Store…Be patient! Je peux quand même télécharger l'application:
- 0

SquadSHIFT

- Je me rends sur Safari : www.squadshift.com/
- **2** Je valide le téléchargement.

by ETAMGROUPE

L'application se télécharge automatiquement.

3 Au lancement de l'application, le message suivant apparait: Pas de panique!!

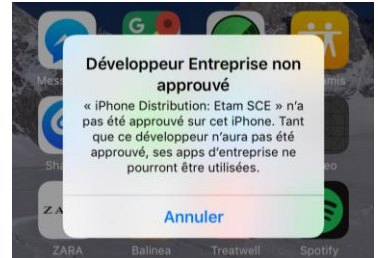

www.squadshift.com souhaiteraiti.stance « SquzaSHIFT »

Install

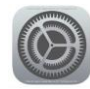

Il faut tout d'abord effectuer l'opération suivante: ALLER DANS REGLAGES:

> Réglages > General > Gestion des appareils > Etam SCE > Faire confiance à Etam SCE > Se fier

Je crée mon compte sur SquadSHIFT (cf. slide 6).

#### **PREMIERE CONNEXION**

by ETAMGROUPE

## Vous devez impérativement créer votre compte

Connectez-vous sur l'application et choisissez l'interface qui vous correspond.

SquadSHIFT

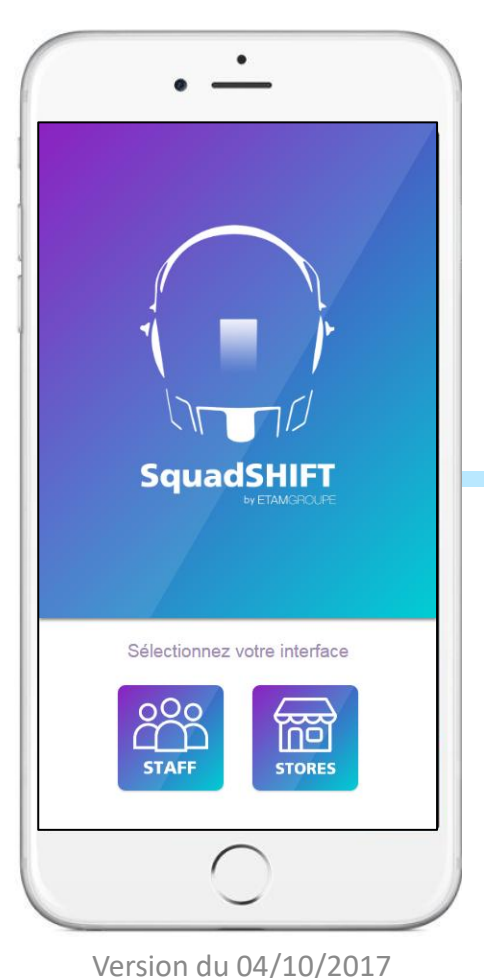

Créez votre compte en renseignant les informations nécessaires :

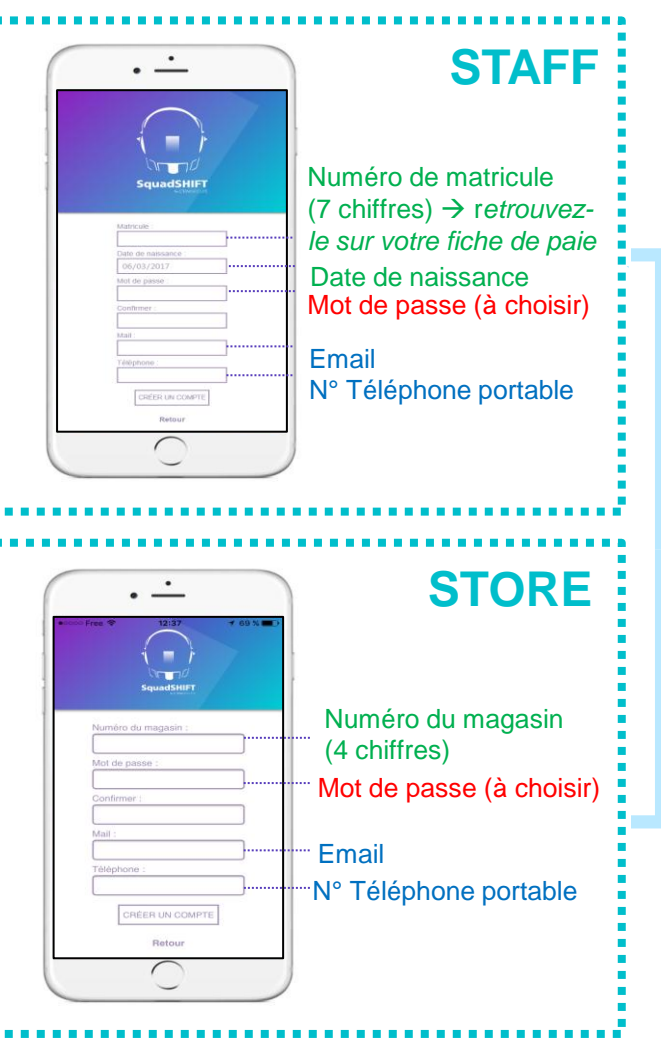

Confirmez la création de votre compte grâce à l'email ou le SMS qui vous est envoyé.

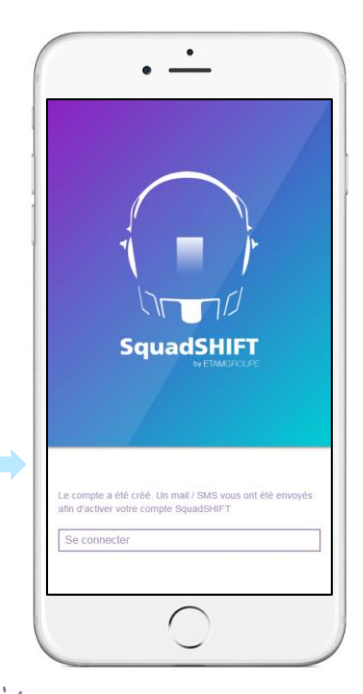

Votre login et votre mot de passe seront sauvegardés sur votre mobile pour votre prochaine connexion.

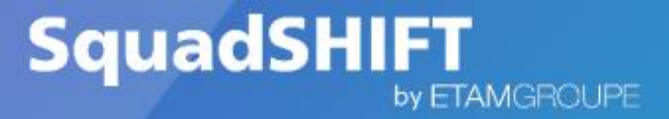

### **Une question ? Une remarque ?**

Contactez-nous par mail (<u>sqshsupport@etam.fr</u>) ou via le formulaire en ligne : <u>https://www.squadshift.com/web/#/support</u>

Retrouvez aussi tous les <u>documents de support</u> sur l'INTRAMAG, dans PROCEDURES RH :

- ✓ Quickstart;
- ✓ Notices Store et Staff (présentation rapide avec captures d'écran);
- ✓ CGU : Manuels d'utilisation à destination des magasins prêteur et demandeur et du salarié postulant (documents plus détaillés);
- ✓ FAQ (réponses aux questions les plus courantes).

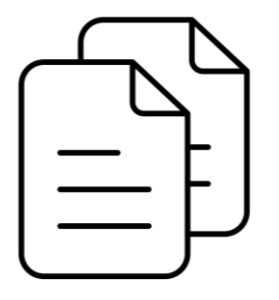